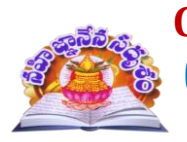

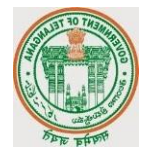

### Please Login on Government of India covid-19 website for any information

## https://www.cowin.gov.in

### **COVID-19 PREVENTION COMMITTEE**

The following members of Staff are constituted **COVID-19 PREVENTION COMMITTEE** for the Academic Year 2021-22. They are entrusted the duties of keeping the college clean and green and properly sanitize all the rooms and labs to prevent the spread of Covid-19 corona virus. Further, they are also requested to conduct awareness programmes on covid-19 and the campaign of practicing precautionary measures like Sanitizer, Mask and Social Distance (SMS), Vaccination drive, and Quarantine measures if affected with Covid-19 positive.

| S.NO. | Name of the         | Designation         | Convener/Member |
|-------|---------------------|---------------------|-----------------|
|       | Faculty             |                     |                 |
| 1     | Dr.Y. Chinnappaiah  | Principal           | Chairman        |
| 2     | J. Abraham          | Assistant Professor | Convener        |
| 3     | K. Vanaja           | Assistant Professor | Member          |
| 4     | Dr.M. Poornachander | Assistant Professor | Member          |
|       | Rao                 |                     |                 |
| 5     | Dr.T Aruna Kumari   | Assistant Professor | Member          |
| 6     | S. Rambabu          | Assistant Professor | Member          |
| 7     | Dr.S. Srinivasu     | Assistant Professor | Member          |
| 8     | P. Vijay Kumar      | Assistant Professor | Member          |
| 9     | K.Rambabu           | Lecturer            | Member          |
| 10    | P. Srinivasa Rao    | Lecturer            | Member          |
| 11    | N. Sreedevi         | Lecturer            | Member          |
| 12    | P. Srinivasa Rao    | Lecturer            | Member          |
| 13    | S. Swaroopa Rani    | Lecturer            | Member          |
| 14    | Dr.A. Venkateswarlu | Lecturer            | Member          |
| 15    | G. V. Ramana        | Lecturer            | Member          |
| 16    | C. Leela Sowmya     | Lecturer            | Member          |

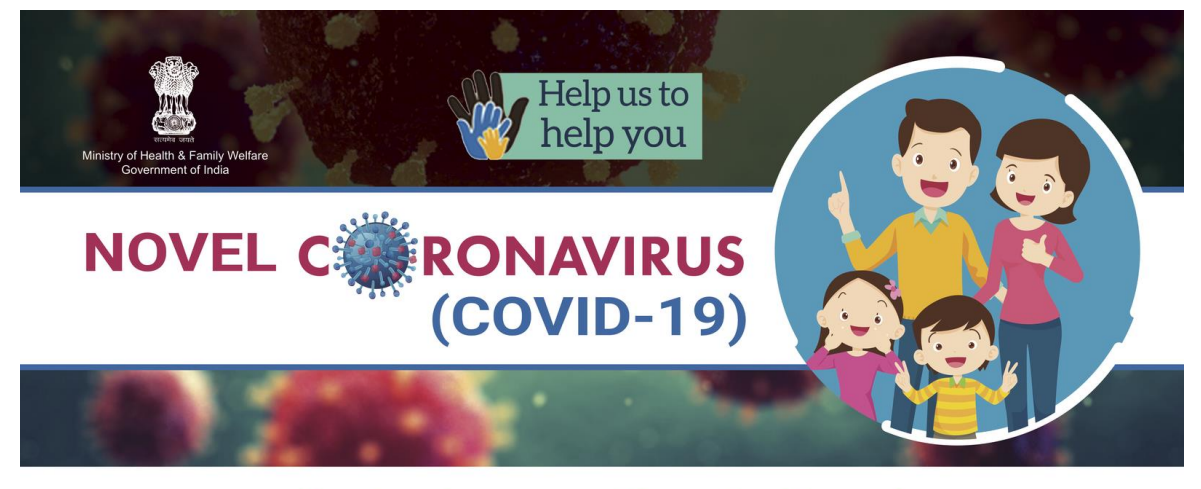

## Protect yourself and others! Follow these Do's and Don'ts

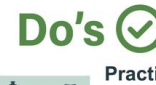

Practice frequent hand washing. Wash hands with soap and water or use alcohol based hand rub. Wash hands even if they are visibly clean

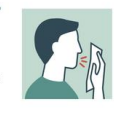

Cover your nose and mouth with handkerchief/tissue while sneezing and coughing

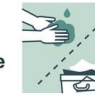

Throw used tissues into closed bins immediately after use

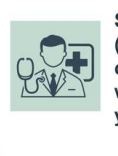

See a doctor if you feel unwell (fever, difficult breathing and cough). While visiting doctor wear a mask/cloth to cover your mouth and nose

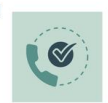

If you have these signs/symptoms please call State helpline number or Ministry of Health & Family Welfare's 24X7 helpline at 011-23978046

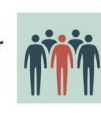

Avoid participating in large gatherings

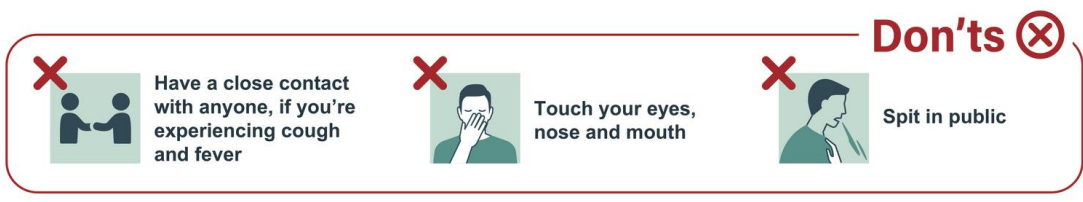

## **Together we can fight Coronavirus**

For further information : Call at Ministry of Health, Govt. of India's 24X7 control room number +91-11-2397 8046 Email at ncov2019@gmail.com

# **CoWIN User Manual: How to Register 3 More**

## **People for Vaccination with One Mobile Number**

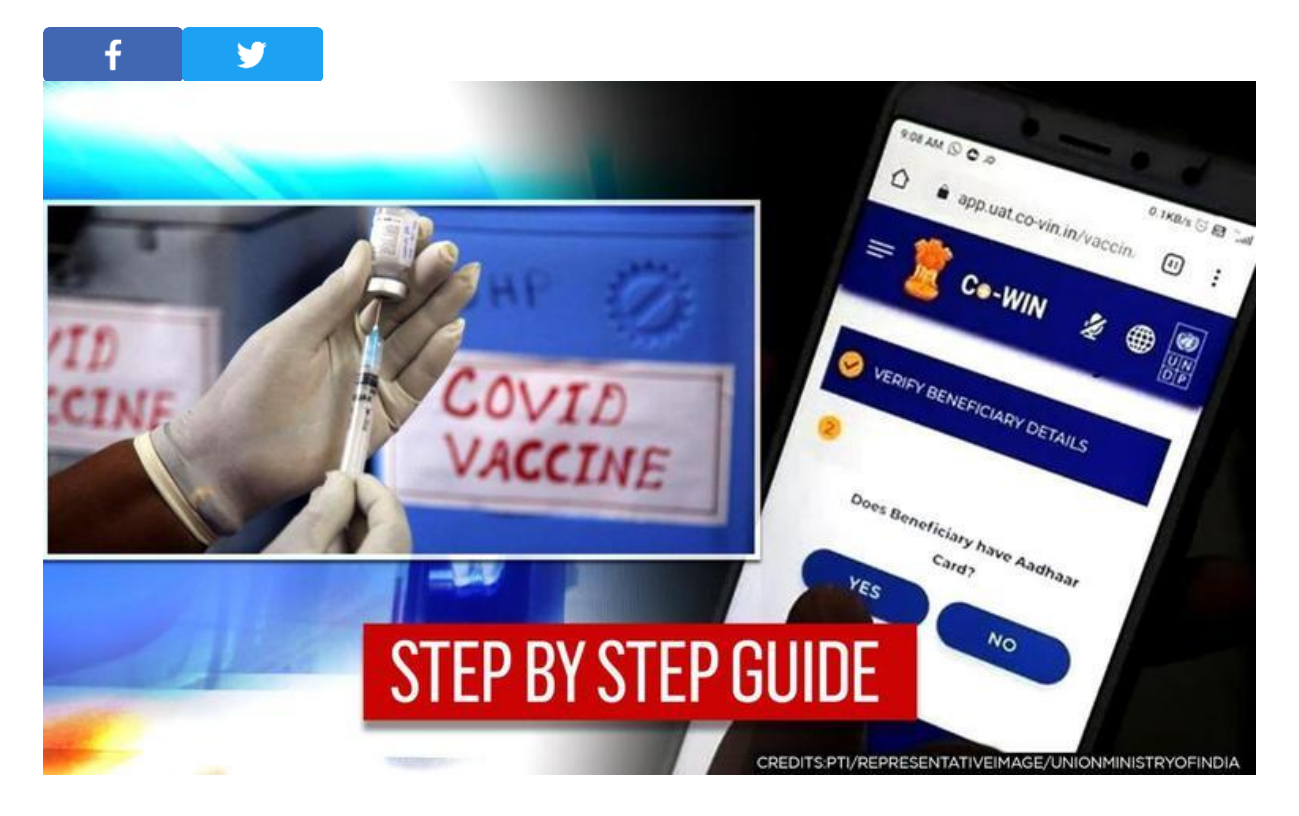

As the second phase of COVID-19 vaccination begins, Union Health and Welfare Ministry on March 1 announced that the registrations on the CoWIN 2.0 portal have also opened. In the second phase, people above the age of 60 and the 45-year-old's with pre-existing medical conditions will be vaccinated. While Day 1 of the second phase of the inoculation drive is expected to see walk-in registrations, it is essential for individuals to register and book an appointment for COVID-19 vaccination is to be done through <u>Co-WIN Portal</u>, that is, https://www.cowin.gov.in/home. On Monday, Health Ministry clarified that there is "NO Co-WIN App" for beneficiary registration."

## How CoWIN works for citizens?

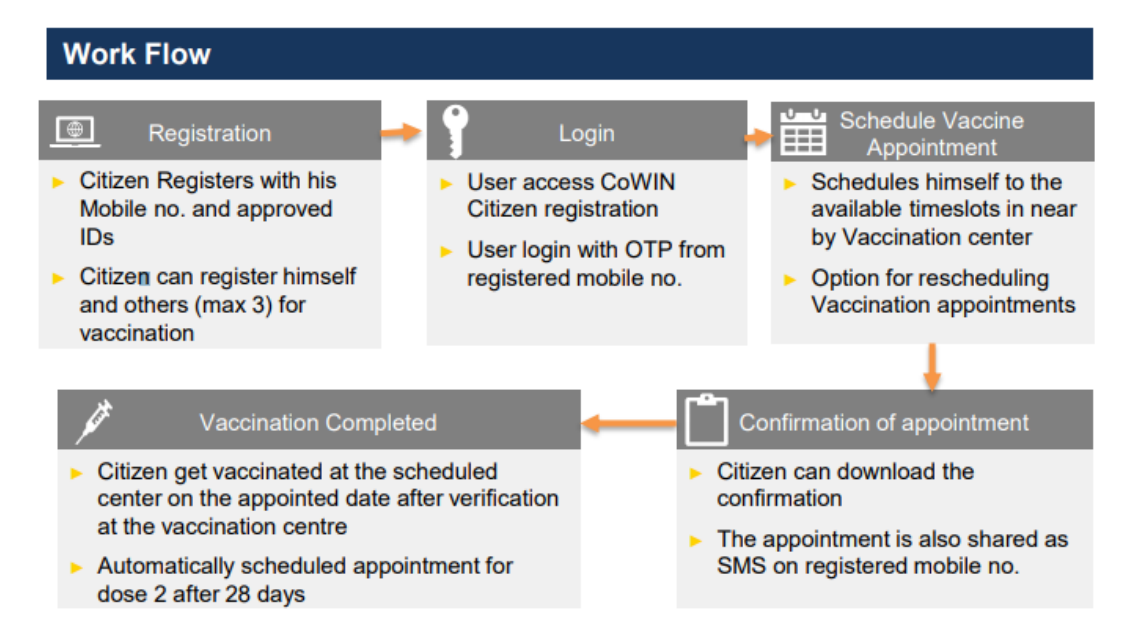

### Credits: mohfw.gov.in

## How to register on Co-WIN portal?

The government has also published a <u>user manual</u> for registration and appointment for COVID-19 vaccination that opened on Monday. Follow these steps to register on the website:

- 1. Visit the official website of CoWIN- cowin.gov.in.
- 2. Enter valid mobile number. Clicks on "Get OTP" button
- 3. OTP is sent to the phone number via SMS
- 4. Enter the OTP and click "Verify" button
- 5. Once the OTP is validated, the "Registration of Vaccination" page appears
- 6. Enter details required in the "Registration of Vaccination" page
- 7. Once the details are entered for registration, Click "Register" Button at the bottom right
- 8. Receive Confirmation message on successful registration

### Can you register more individuals for vaccination?

Once the registration of an individual is complete, the Health Ministry has allowed the booking of the appointment of at least three more people linked with the same mobile number. As many as four registrations can be made using one number. Besides the mobile number, no other detail will be common.

- After the registration and when the system will show "Account Details"
- Citizen can further add three more people linked with this mobile number by clicking on "Add More" button at the bottom right side of the Page.
- Other details of the individuals can be included on the 'Add' button.

### Citizens can also delete any individual's registration, here's how:

- Login with username and password, and Navigate to the dashboard
- Click the action button to Delete a member at the right end
- Confirmation message will appear on Deletion

### How to book COVID-19 vaccination appointment through CoWIN?

- 1. Go to "Account Details" page
- 2. Click on button for Booking Vaccination Appointment or Click "SCHEDULE APPOINTMENT"
- 3. System navigates to "Book Appointment for Vaccination" page
- 4. Searches the Vaccination Centre of choice by State, District, Block and Pin Code from the dropdowns
- 5. On clicking "Search" button, system will display below the list of Vaccination centre as per Search Criteria
- 6. Center Name will be displayed at right panel of the page
- 7. On clicking any centre at the panel, the available slots (date and capacity) will be displayed
- 8. Once "Book" button is clicked, the "Appointment Confirmation" page is displayed
- 9. Click "Confirm" button after verifying the details for final confirmation on booking
- 10. Once confirmed, the confirmation page with "Appointment Successful" message will be displayed
- 11. For rescheduling, the individual can Search the revised date and Center. Once the new Date is selected; Click "Book" to reschedule

## **COVID 19 Vaccination Special Camp organized by NSS Unit &** Health Club of GDC Paloncha on 17-11-2021

Bhadradrikottagudem District, Palvancha: On the occasion of International Students' Day, a corona vaccination drive was organized for students at Palvancha Government Degree College under the auspices of NSS and Bhagya Health Club. On this occasion, Dr. Y. Chinnappaiah, Principal of the college, wished the students a happy International Students' Day. He said every student over the age of 18 should be vaccinated as part of Covid prevention as ordered by the central and state governments. The corona vaccination program at the college will be held for two days from 10:00 a.m. to 3:30 p.m. The event was attended by NSS Coordinator P. Vijay Kumar, College Health Club Coordinator N. Sridevi, faculty members S. Rambabu, K. Vanaja, P. Srinivasa Rao, Kotagiri Rambabu, Venkataramana and others.

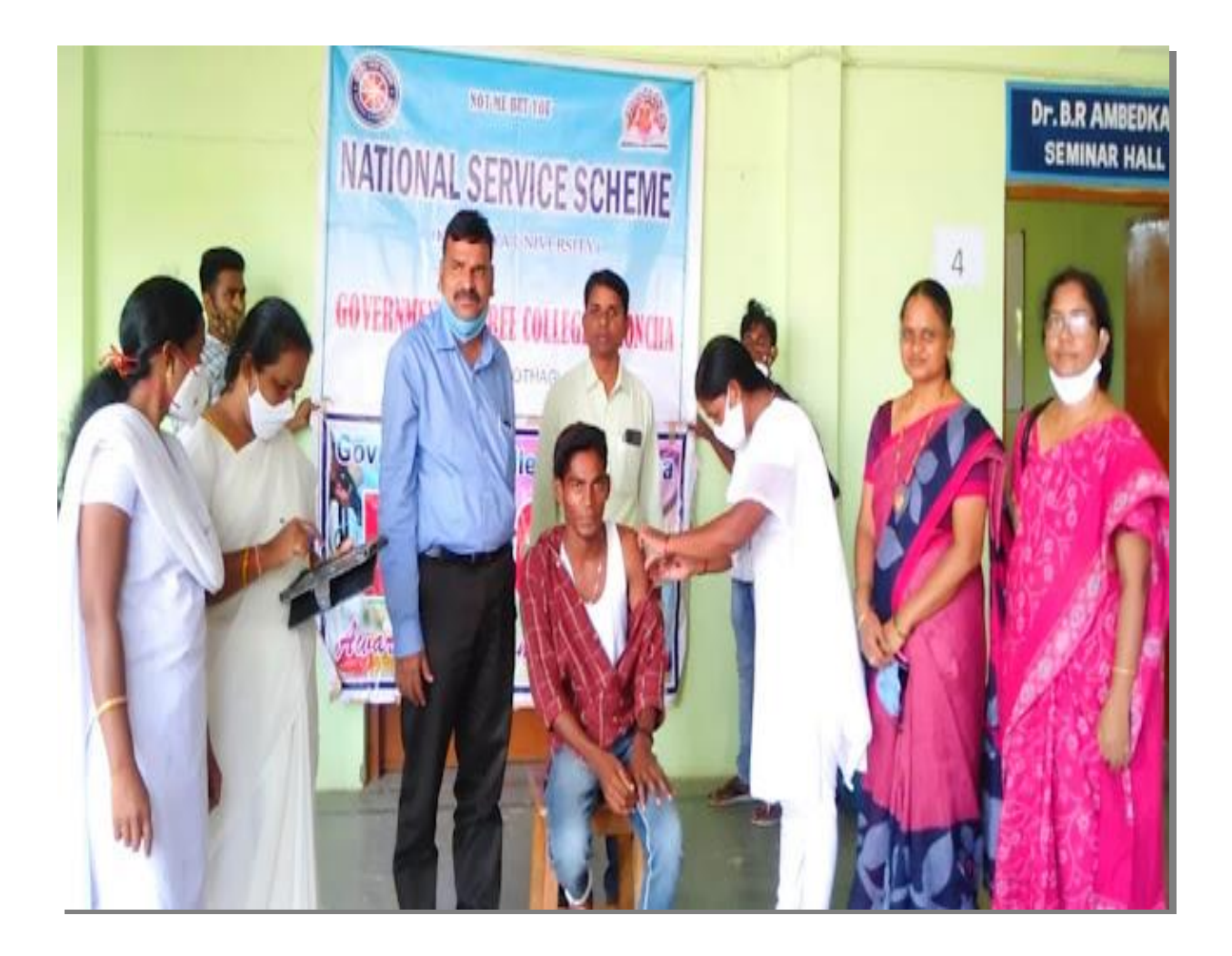

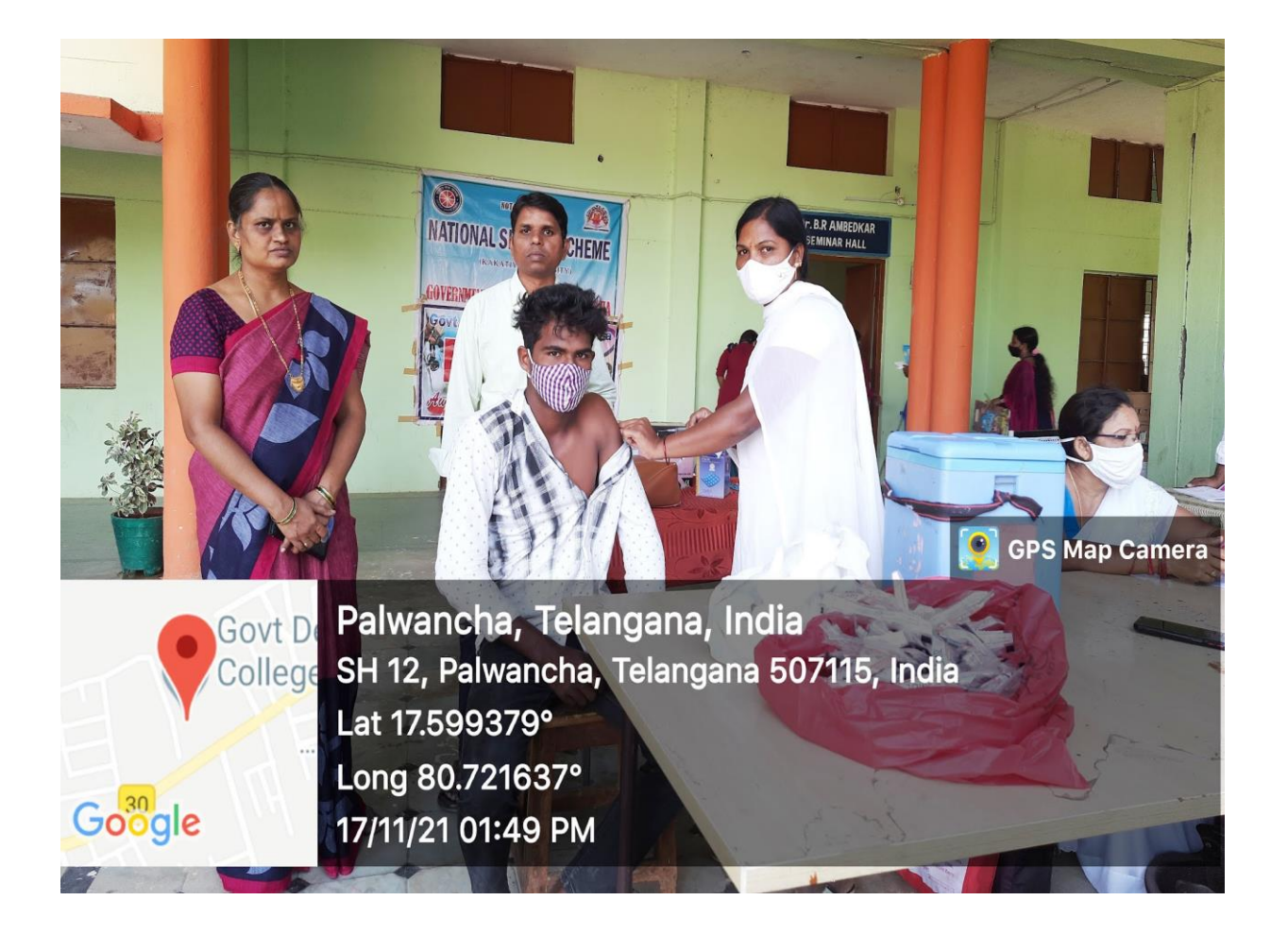

### **Covid -19 Second Dose Completed Certificates of Faculty Members**

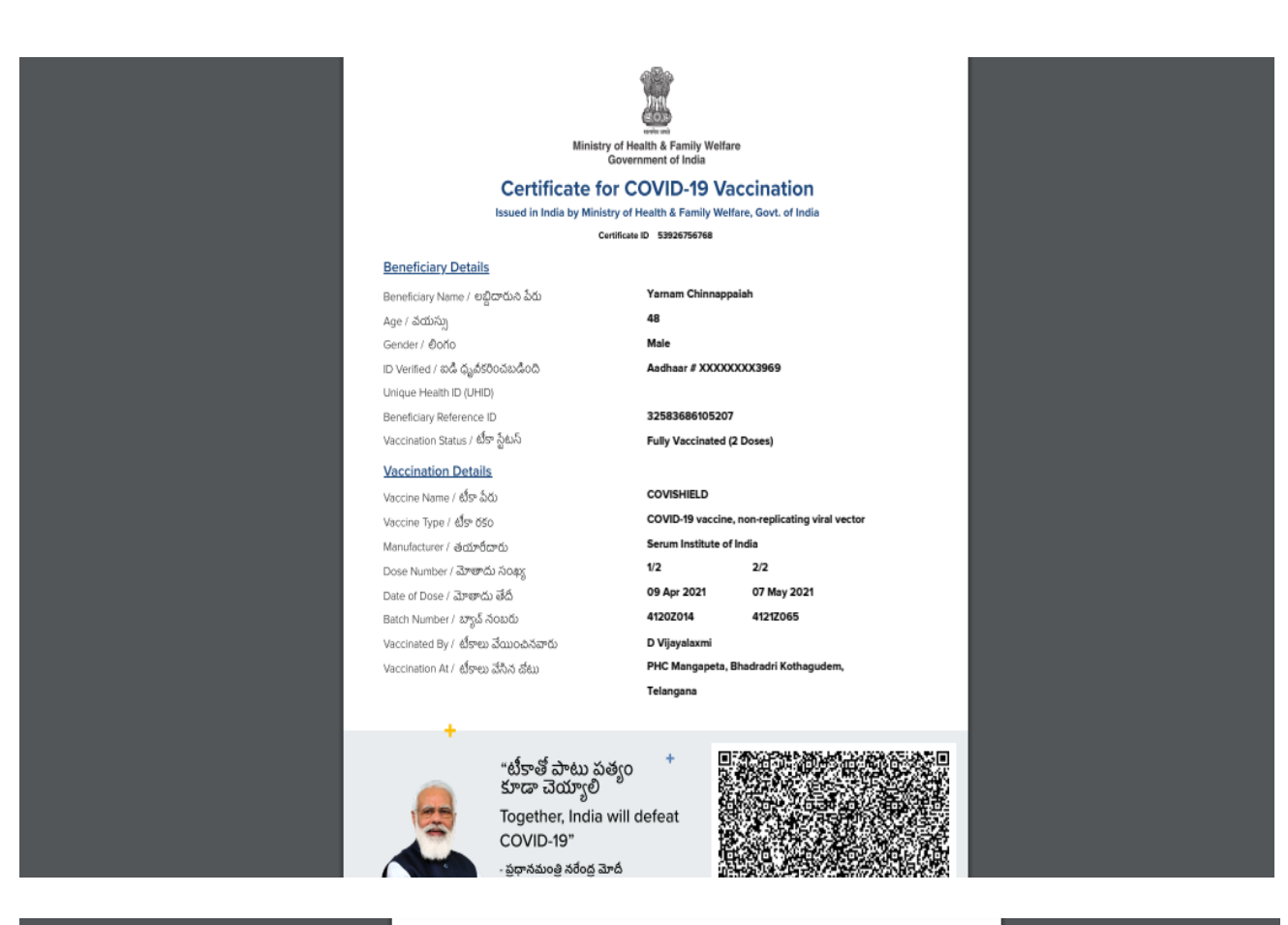

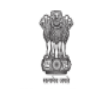

Ministry of Health & Family Welfare Government of India

## Certificate for COVID-19 Vaccination

Certificate ID 50118783441

#### Beneficiary Details

Beneficiary Name / లబ్జీదారుని పేరు Age / వయస్సు Gender / లింగం ID Verified / ఐడీ దృథకరించబడింది Unique Health ID (UHID) Beneficiary Reference ID Vaccination Status / టీకా స్టేటస్

### Vaccination Details

Vaccine Name / టీకా పేరు Vaccine Type / టీకా రకం Manufacturer / తయారిదారు Dose Number / మోతాదు సంఖ్య Date of Dose / మోతాదు సేరి Batch Number / బ్యాప్ నేంబరు Vaccinated By / టీకాలు వేయించినవారు Vaccination At / టీకాలు మేనిన భటు Mallikanti Poornachander Rao 37

Male Aadhaar # XXXXXXX6284

> 68518496730220 Fully Vaccinated (2 Doses)

COVISHIELD COVID-19 vaccine, non-replicating viral vector

Jagannadhapuram Somulagudem, Bhadradri Kothagudem, Telangana

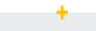

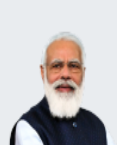

"టీకాతో పాటు పత్యం కూడా చెయ్యాలి Together, India will defeat COVID-19" - ప్రధానమంజ్ర నరేంద్ర మోదీ

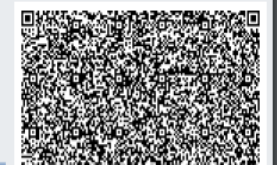

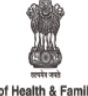

Ministry of Health & Family Welfare Government of India

### Certificate for COVID-19 Vaccination

### Issued in India by Ministry of Health & Family Welfare, Govt. of India

Certificate ID 80793677157

### **Beneficiary Details**

Beneficiary Name / లభ్ధిడారున పేరు Age / వయస్సు Gender / లింగం ID Verified / ఐడి ధృవకరించబడింది Unique Health ID (UHID) Beneficiary Reference ID Vaccination Status / టీకా స్టేటన్

### Vaccination Details

Vaccine Name / టీకా సీరు Vaccine Type / టీకా రకం Manufacturer / తెయార్ వారు Dose Number / మోతాదు సంఖ్య Date of Dose / మోతాదు తేద Batch Number / బ్యాప్ నంబరు Vaccinated By / టీకాలు వేయించినవారు Vaccination At / టీకాలు వేసిన డటు S.rambabu 45 Male Aadhaar # XXXXXXXX4189

32583270920286 Fully Vaccinated (2 Doses)

#### COVISHIELD

COVID-19 vaccine, non-replicating viral vector Serum Institute of India 1/2 2/2 26 Apr 2021 20 Jul 2021 4121Z059 4121Z100 Mehar Bhanu Ankura Hospitals, Khammam, Telangana

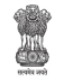

Ministry of Health & Family Welfare Government of India

### Certificate for COVID-19 Vaccination Issued in India by Ministry of Health & Family Welfare, Govt. of India

Certificate ID 55952947309

### Beneficiary Details

Beneficiary Name / లబ్దీదారుని పేరు Age / వయస్సు ID Verified / ఐడి దృథికరించబడింది Unique Health ID (UHID) Beneficiary Reference ID Vaccination Status / టీకా స్టేటస్

### Vaccination Details

Vaccine Name / టీకా పేరు Vaccine Type / టీకా రకం Manufacturer / తయారీచారు Dose Number / మోతాదు సంఖ్య Date of Dose / మోతాదు తేదీ Batch Number / బ్యాప్ నంబరు Vaccinated By / టీకాలు వేయించినవారు Vaccination At / టీకాలు వేసిన జేటు

### Bandla Sridevi 47 Female

Aadhaar # XXXXXXXX3920

32583599010398 Fully Vaccinated (2 Doses)

#### COVISHIELD

COVID-19 vaccine, non-replicating viral vector Serum Institute of India Pvt. Ltd. 1/2 2/2 24 Apr 2021 28 Oct 2021

4121Z056 4121Z163

D Vijayalaxmi

Mangapeta PHC, Bhadradri Kothagudem, Telangana

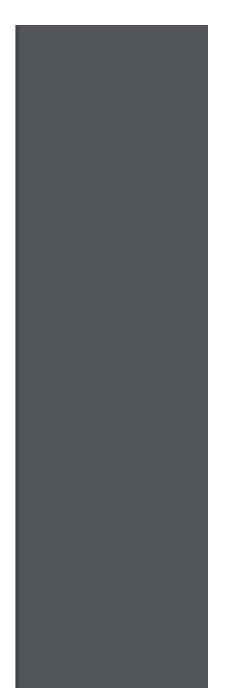

Ministry of Health & Family Welfare Government of India

### Certificate for COVID-19 Vaccination

Certificate ID 15471113511

#### Beneficiary Details

Beneficiary Name / లద్దిదారుని పేరు Age / వయస్సు Gender / లింగం ID Verified / ఐడి ధృథకరించబడింది Unique Health ID UHID) Beneficiary Reference ID Vaccination Status / టీకా స్టేటన్

### Vaccination Details

Vaccine Name / టీకా పేరు Vaccine Type / టీకా రకం Manufacturer / తయారీదారు Dose Number / మోతాదు శేద Date of Dose / మోతాదు శేద Batch Number / బ్యాప్ సంబరు Vaccination At / టీకాలు మేనిన జేటు

### P.sreenivas 53 Male

Aadhaar # XXXXXXXX5765

32583585569644 Fully Vaccinated (2 Doses)

COVISHIELD COVID-19 vaccine, no-r+eplicating viral vector Serum Institute of In-lia Pvt. Ltd. 1/2 2/2 29 Jun 2021 02 Nov 2021 41212109 41212001M M Vasantha Kumari Jagannadhapuram PHC, Bhadradri Kothagudem, Telangana

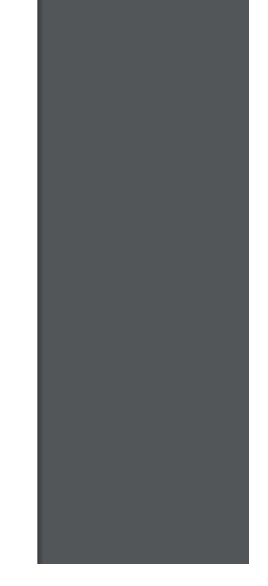

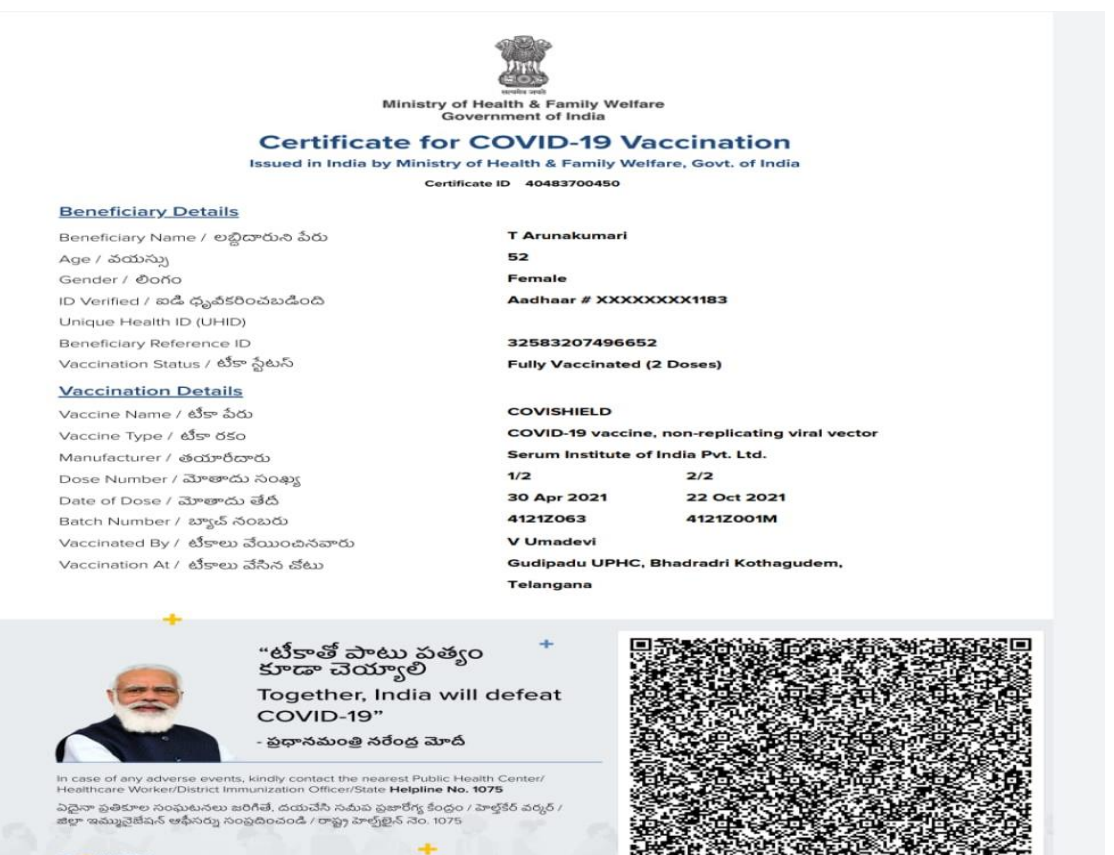

COWIN

Ministry of Health & Family Welfare Government of India

### **Certificate for COVID-19 Vaccination**

Issued in India by Ministry of Health & Family Welfare, Govt. of India Certificate ID 94724552912

### Beneficiary Details

Beneficiary Name / లబ్జిదారుని పేరు Age / వయస్సు Gender / లింగం ID Verified / ఐడి ధృవకరించబడింది Unique Health ID (UHID) Beneficiary Reference ID Vaccination Status / టీకా స్టేటస్

### Vaccination Details

Vaccine Name / టీకా పేరు Vaccine Type / టీకా రకం Manufacturer / తయారిదారు Dose Number / మోతాదు సంఖ్య Date of Dose / మోతాదు తేదీ Batch Number / బ్యాచ్ నంబరు Vaccinated By / టీకాలు వేయించినవారు Vaccination At / టీకాలు వేసిన జీటు

### P Vijaykumar

45 Male Aadhaar # XXXXXXXX1043

32583961748874 Fully Vaccinated (2 Doses)

### COVISHIELD

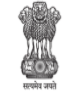

Ministry of Health & Family Welfare Government of India

### **Certificate for COVID-19 Vaccination**

Issued in India by Ministry of Health & Family Welfare, Govt. of India

Certificate ID 19345094851

### **Beneficiary Details**

Beneficiary Name / లబ్జిదారున పేరు Age / వయస్సు ID Verified / బిడి ధృవకరించబడింది Unique Health ID (UHID) Beneficiary Reference ID Vaccination Status / టీకా స్టేటస్

### Vaccination Details

Vaccine Name / టీకా పేరు Vaccine Type / టీకా రకం Manufacturer / తయారిదారు Dose Number / మోతాదు సంఖ్య Date of Dose / మోతాదు శేదీ Batch Number / బ్యాట్ నంబరు Vaccinated By / టీకాలు వేయించినవారు Vaccination At / టీకాలు వేసిన డటు

### Potlapuvvu Srinivasa Rao

49 Male Aadhaar # XXXXXXX2694

> 32590821664925 Fully Vaccinated (2 Doses)

COVISHIELD
COVID-19 vaccine, Institute of Index 2012
COVID-19 vaccine, Institute of Index 2012
COVID-19 vaccine, Institute of Index 2012
COVID-19 vaccine, Institute of Index 2012
COVID-19 vaccine, Institute of Index 2012
COVID-19 vaccine, Institute of Index 2012
COVID-19 vaccine, Institute of Index 2012
COVID-19 vaccine, Institute of Index 2012
COVID-19 vaccine, Institute of Index 2012
COVID-19 vaccine, Institute of Index 2012
COVID-19 vaccine, Institute of Index 2012
COVID-19 vaccine, Institute of Index 2012
COVID-19 vaccine, Institute of Index 2012
COVID-19 vaccine, Institute of Index 2012
COVID-19 vaccine, Institute of Index 2012
COVID-19 vaccine, Institute of Index 2012
COVID-19 vaccine, Institute of Index 2012
COVID-19 vaccine, Institute of Index 2012
COVID-19 vaccine, Institute of Index 2012
COVID-19 vaccine, Institute of Index 2012
COVID-19 vaccine, Institute of Index 2012
COVID-19 vaccine, Institute of Index 2012
COVID-19 vaccine, Institute of Index 2012
COVID-19 vaccine, Institute of Index 2012
COVID-19 vaccine, Institute of Index 2012
COVID-19 vaccine, Institute of Index 2012
COVID-19 vaccine, Institute of Index 2012
COVID-19 vaccine, Institute of Index 2012
COVID-19 vaccine, Institute of Index 2012
COVID-19 vaccine, Institute of Index 2012
COVID-19 vaccine, Institute of Index 2012
COVID-19 vaccine, Institute of Index 2012
COVID-19 vaccine, Institute of Index 2012
COVID-19 vaccine, Institute of Index 2012
COVID-19 vaccine, Institute of Index 2012
COVID-19 vaccine, Institute of Index 2012
COVID-19 vaccine, Institute of Index 2012
COVID-19 vaccine, Institute of Index 2012
COVID-19 vaccine, Institute of Index 2012
COVID-19 vaccine, Institute of Index 2012
COVID-19 vaccine, Institute of Index 2012
COVID-19 vaccine, Institute of Index 2012
COVID-19 vaccine, Institute of Index 2012
COVID-19 vaccine, Institute of Index 2012
COVID-19 vaccine, Institute of Index 2012
COVID-19 vaccine, Institute of Index 2012
COVID-19 vaccine, Institute of Index 2012
COVID-19 vaccine, Institute of Index 2012
COVID-19 vaccine, I

Jagannadhapuram PHC, Bhadradri

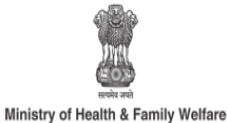

Government of India

### **Certificate for COVID-19 Vaccination**

Issued in India by Ministry of Health & Family Welfare, Govt. of India

Shetti Swarupa Rani

Aadhaar # XXXXXXXX4462

Fully Vaccinated (2 Doses)

Certificate ID 21779903985

55

Female

2446693190470

### **Beneficiary Details**

Beneficiary Name / లబ్ధిదారుని పేరు Age / వయస్పు Gender / එරෝර ID Verified / ఐడి ధృవీకరించబడింది Unique Health ID (UHID) Beneficiary Reference ID Vaccination Status / టీకా స్టేటస్

### Vaccination Details

| Vaccination Details                 |                                                |             |
|-------------------------------------|------------------------------------------------|-------------|
| Vaccine Name / టీకా పేరు            | COVISHIELD                                     |             |
| Vaccine Type / టీకా రకం             | COVID-19 vaccine, non-replicating viral vector |             |
| Manufacturer / ඡయారీదారు            | Serum Institute of India                       |             |
| Dose Number / మోతాదు సంఖ్య          | 1/2                                            | 2/2         |
| Date of Dose / మోతాదు తేదీ          | 10 Apr 2021                                    | 10 May 2021 |
| Batch Number / బ్యాచ్ నంబరు         | 4121Z023                                       | 4121Z067    |
| Vaccinated By / టీకాలు వేయించినవారు | Yasodha                                        |             |
| Vaccination At / టీకాలు వేసిన చోటు  | Bhktha RamaDasu Kalashathram 2, Khammam,       |             |

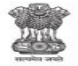

Ministry of Health & Family Welfare Government of India

#### **Certificate for COVID-19 Vaccination** Issued in India by Ministry of Health & Family Welfare, Govt. of India Certificate ID 91102012153

### **Beneficiary Details**

Beneficiary Name / లబ్ధిదారుని పేరు Age / వయస్సు Gender / එoňo ID Verified / ಐడి ధృవికరించబడింది Unique Health ID (UHID) Beneficiary Reference ID Vaccination Status / టీకా స్టేటస్

### Vaccination Details

Vaccine Name / టీకా పేరు Manufacturer / ඡయారీదారు Dose Number / మోతాదు సంఖ్య Date of Dose / ಮಾತಾದು ತೆದೆ Batch Number / బ్యాచ్ నంబరు Vaccinated By / టీకాలు వేయించినవారు Vaccination At / టీకాలు వేసిన జీటు

K Deepika 36 Female Aadhaar # XXXXXXX6483

32583951222213 Fully Vaccinated (2 Doses)

### COVISHIELD

COVID-19 vaccine, non-replicating viral vector Serum Institute of India 2/2

19 Sep 2021

4121MC057

- 1/2 25 Jun 2021
- 4121Z105 MD Sajjubegam

Sujathanagar PHC, Bhadradri Kothagudem, Telangana

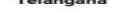

-

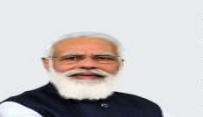

COVID

COWIN

+ "టీకాతో పాటు పత్యం కూడా చెయ్యాలి Together, India will defeat COVID-19"

- ప్రధానమంత్రి నరేంద్ర మోదీ

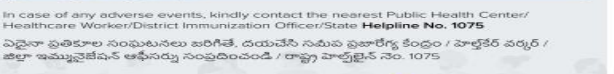

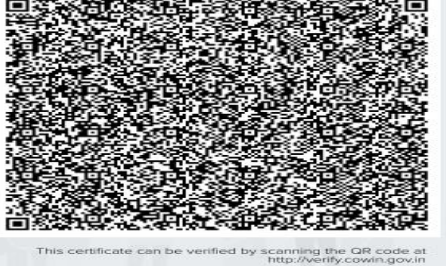

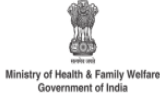

Certificate for COVID-19 Vaccination

#### Issued in India by Ministry of Health & Family Welfare, Govt. of India Certificate ID 83211609062

### Beneficiary Details

Beneficiary Name / లబ్జిదారుని పేరు Age / వయస్సు Gender / లింగం ID Verified / ఐడి ధృతకరించబడింది Unique Heath ID (UHID) Beneficiary Reference ID Vaccination Status / టీనా స్టేటస్

### Vaccination Details

Vaccine Name / టీకా పేరు Vaccine Type / టీకా రకం Manufacturer / తయారేదారు Dose Number / మౌతాదు తేద Batch Number / మౌతాదు తేద Batch Number / మౌత్ర వియంచినవారు VaccinateB / టీకాలు వేయించినవారు VaccinateB / టీకాలు వేసిన జీటు Shyamala Vimala 45 Female Aadhaar # XXXXXXXX9864

32583514904713 Fully Vaccinated (2 Doses)

COVISHIELD COVID-19 vaccine, non-replicating viral vector Serum Institute of India Pvt. Ltd. 1/2 2/2 25 Apr 2021 26 Oct 2021 41212059 4121MC104 K Padma

Ramavaram UPHC, Bhadradri Kothagudem, Telangana

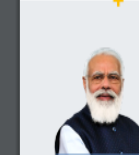

"టీకాతో పాటు పత్యం కూడా చెయ్యాలి Together, India will defeat COVID-19" - పరానమంతి నేరంద మోదీ

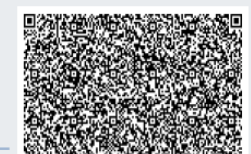

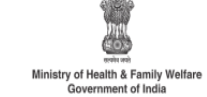

### Certificate for COVID-19 Vaccination

Issued in India by Ministry of Health & Family Welfare, Govt. of India Certificate ID 87460925357

### Beneficiary Details

Beneficiary Name / లబ్దీదారున పేరు Age / వయస్సు Gender / లింగం ID Vertiled / బడి ధృవకరించబడింది Unique Health ID (UHID) Beneficiary Reference ID Vaccination Status / టీకా స్టేటస్

### Vaccination Details

Vaccine Name / టీకా పేరు Vaccine Type / టీకా రకం Manufacturer / తయారేదారు Dose Number / మోతాదు సంఖ్య Date of Dose / మోతాదు తేదీ Batch Number / బ్యాప్ నంబరు Vaccinated By / టీకాలు వేయించినవారు Vaccination At / టీకాలు వేసిన వేటు Kotagiri Rambabu 45 Male Aadhaar # XXXXXXXX7595

32583860665414 Fully Vaccinated (2 Doses)

 COVISHIELD

 COVID-19 vaccine, non-replicating viral vector

 Serum Institute of Indiana

 1/2
 2/2

 17 Apr 2021
 02 Aug 2021

 41212049
 41212147

 V Umadevi

Gudipadu UPHC, Bhadradri Kothagudem, Telangana

•

"టీకాతో పాటు పత్యం కూడా చెయ్యాలి Together, India will defeat COVID-19"

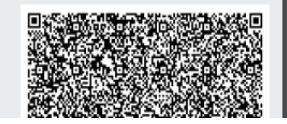

# 

Ministry of Health & Family Welfare Government of India

#### **Certificate for COVID-19 Vaccination** Issued in India by Ministry of Health & Family Welfare, Govt. of India Certificate ID 79432609181

### Beneficiary Details

Beneficiary Name / లబ్ధిదారుని పేరు Age / వయస్సు Gender / එරෝර ID Verified / ಐಡಿ ಧೃವಿടರಿಂವಬಡಿಂದಿ Unique Health ID (UHID) Beneficiary Reference ID Vaccination Status / టీకా స్టేటస్

### Vaccination Details

Vaccine Name / టీకా పేరు Vaccine Type / టీకా రకం Manufacturer / ඡණෟර්යාහ Dose Number / మోతాదు సంఖ్య Date of Dose / మోతాదు తేదీ Batch Number / బ్యాచ్ నంబరు Next Due Date / ඡదාపరి గడువు తేదీ Vaccinated By / టీకాలు వేయించినవారు Vaccination At / టీకాలు వేసిన చోటు

B Shiva Narayana Singh 44 Male Aadhaar # XXXXXXXX6199

32612116123520 Partially Vaccinated (1 Dose)

COVISHIELD COVID-19 vaccine, non-replicating viral vector Serum Institute of India 1/2

26 Apr 2021 4120Z014 Between 19 Jul 2021 and 16 Aug 2021

Savithri CHC Eturunagaram, Mulugu, Telangana

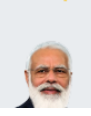

+ "టీకాతో పాటు పత్యం కూడా చెయ్యాలి Together, India will defeat COVID-19"

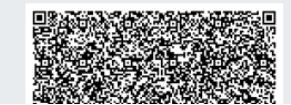

# 

Certificate ID 85405325168

### Beneficiary Details

Vaccine Type / టీకా రకం Manufacturer / ඡయారీదారు Dose Number / మోతాదు సంఖ్య Date of Dose / మోతాదు తేదీ Batch Number / బ్యాచ్ నంబరు Vaccinated By / ඒදාන ට්ගාරඪන්තරා Vaccination At / టీకాలు వేసిన జేటు

Addanki Devendar 35 Male Aadhaar # XXXXXXXX8072

32583775414473 Fully Vaccinated (2 Doses)

COVISHIELD COVID-19 vaccine, non-replicating viral vector Serum Institute of India Pvt. Ltd. 1/2 2/2 09 Sep 2021 08 Dec 2021 4121Z165 4121MF027 M Vasantha Kumari Jagannadhapuram Sub center, Bhadradri Kothagudem, Telangana

"టీకాతో పాటు పత్యం కూడా చెయ్యాలి Together, India will defeat COVID-19"

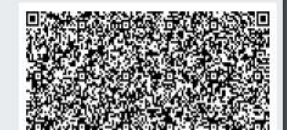

Issued in India by Ministry of Health & Family Welfare, Govt. of India

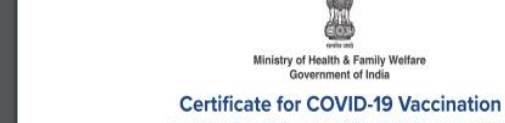

Beneficiary Name / లబ్దిదారుని పేరు Age / వయస్సు Gender / Đoňo ID Verified / ಐಡಿ ಧೃವಿಕರಿಂವಬಡಿಂದಿ Unique Health ID (UHID) Beneficiary Reference ID Vaccination Status / టీకా స్టేటన్

### Vaccination Details

Vaccine Name / టీకా పేరు

# Winistry of Health & Family Welfare

#### Certificate for COVID-19 Vaccination Partially Vaccinated : 1st Dose

#### Beneficiary Details

Beneficiary Name / లబ్జిదారుని పేరు Age / వయస్సు Gender / లింగం ID Verified / ఐడి ధృదకరించబడింది Unique Health ID (UHID) Beneficiary Reference ID

### Vaccination Details

Vaccine Name / టీకా పేరు Date of 1º Dose / మొదటి మోతాదు తేదీ Next due date / తదుపరి గడువు తేదీ Vaccinated by / టీకాలు వేయించినవారు Vaccination at / టీకాలు వేసిన డేటు

> "టీకాతో పాటు పత్యం కూడా చెయ్యాలి Together, India will defeat

COVID-19"

K Vanaja 52 Female Aadhaar # XXXXXXX8866

32583503549426

COVISHIELD 19 Apr 2021 (Batch no. 41212049) Between 12 Jul 2021 and 09 Aug 2021

Ch Aruna Kumari

Old Kothagudem, Bhadradri

Kothagudem, Telangana

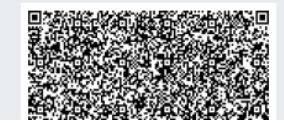

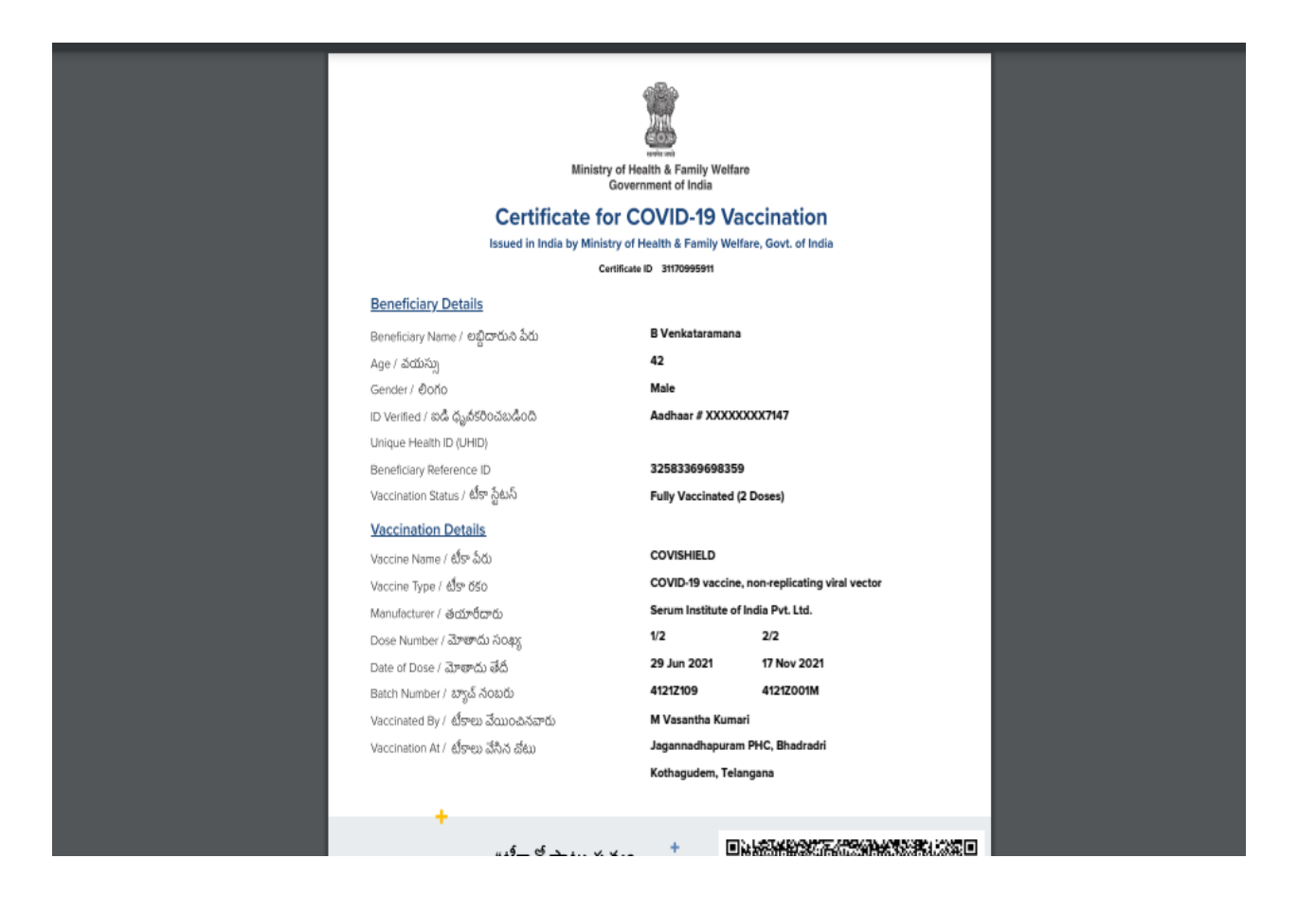